# Instrukcja komunikacji ze sterownikiem SP-41P przez RS485 w protokole Modbus RTU.

## **<u>1. Podłączenie elektryczne</u>**

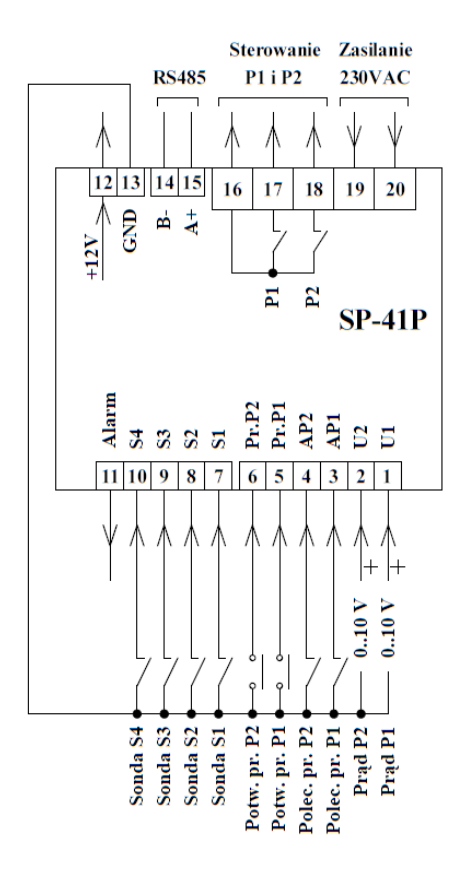

Na rysunku 1 przedstawiono schemat podłączenia sterownika SP-41P. Do zacisków 15 (A+), 14 (B-) podłączyć odpowiednie linie magistrali RS485.

Stosować połączenie w w topologii magistrali. Na rysunku 2 przedstawiono topologię magistrali.

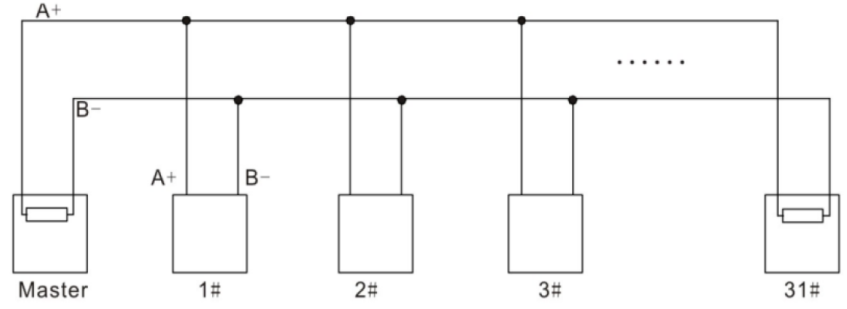

Rysunek 2: Topologia magistrali.

Zalecane jest stosowanie przewodów ekranowanych. W przypadku użycia przewodu typu skrętka wykorzystać jedną skręconą parę przewodów. Jeśli w jednej sieci połączone jest kilka urządzeń należy na początku i końcu magistrali zastosować rezystory terminujące 120  $\Omega$ . Sterownik SP-41P nie posiada wbudowanego rezystora terminującego, w razie potrzeby należy podłączyć go do zacisków 15 i 14 równolegle z przewodami magistrali.

# Rysunek: 1 Schemat podłączenia sterownika SP-41P.

## 2. Ustawienia parametrów komunikacji

W tabeli 1 przedstawiono parametry komunikacji RS485. Pogrubione zostały wartości fabryczne. Ustawienia parametrów komunikacji takie jak adres, prędkość transmisji i parzystość można zmienić w menu sterownika.

| Parametry komunikacji RS485 |                                          |  |  |  |
|-----------------------------|------------------------------------------|--|--|--|
| Protokół                    | Modbus RTU                               |  |  |  |
| Tryb pracy                  | Slave                                    |  |  |  |
| Ustawienia portu            |                                          |  |  |  |
| Zakres adresów              | 1 — 99, <b>(70)</b>                      |  |  |  |
| Prędkość                    | 4800, <b>9600</b> , 19200, 38400, 57600, |  |  |  |
| Bity danych                 | 8                                        |  |  |  |
| Bity stopu                  | 1                                        |  |  |  |
| Parzystość                  | Brak, Odd, Even                          |  |  |  |
| Obsługa funkcji             | Read input registers 4                   |  |  |  |
|                             | Read holding registers 3                 |  |  |  |
| Max. częstotliwość          | 10 Hz                                    |  |  |  |

## a) Wejście do ustawień sterownika:,

- 1. Aby wejść do ustawień, sterownik musi być w trybie wyświetlania stanu pomp.
- 2. Nacisnąć krótko przycisk "SET", sterownik wyświetli symbol "P.0".
- 3. Za pomocą przycisków "∨" lub "∧" można zmieniać parametry.
- 4. Naciskając krótko przycisk "SET" można wejść w zmianę wartości parametru.
- 5. Przytrzymanie przycisku "SET" ok. 1,5 sekundy spowoduje powrót do ekranu głównego.

Tabela 1: Parametry komunikacji RS485.

#### b) Zmiana parametrów komunikacji:

- 1. W ustawieniach wybrać pozycję **U.dod.** i nacisnąć przycisk "SET". Wyświetlacz pokaże ustawienia napis "**r.485**"
- 2. Nacisnąć ponownie przycisk "SET" wyświetli się migający napis "**Id.XX**" przedstawiający adres sterownika w sieci RS485.
- 3. Za pomocą przycisków "V" lub "A" ustawić adres sterownika w sieci RS485.
- 4. Nacisnąć przycisk "SET", wyświetli się migająca wartość prędkości transmisji wyrażona w kBd, przykładowo "9.6" oznacza 9600 bodów.
- 5. Za pomocą przycisków "∨" lub "∧" ustawić prędkość transmisji.
- 6. Nacisnąć przycisk "SET" wyświetli się migający napis przedstawiający ustawioną parzystość. Napis "nonE" brak parzystości, "odd" parzystość odd, "EvEn" parzystość even.
- 7. Nacisnąć przycisk "SET", .sterownik zresetuje się i zacznie pracować z nowymi parametrami transmisji.

## 3. Zmienne tylko do odczytu

W tabeli 2 przedstawiono listę zmiennych tylko do odczytu za pomocą funkcji 4 protokołu Modbus RTU (read input registers).

| Adres | Opis                    | Funkcja | Wartość                                            |
|-------|-------------------------|---------|----------------------------------------------------|
| 1     | Praca automatyczna P1   | 4       | 0 - 1                                              |
| 2     | Praca automatyczna P2   | 4       | 0 – 1                                              |
| 3     | Potwierdzenie pracy P1  | 4       | 0 – 1                                              |
| 4     | Potwierdzenie pracy P2  | 4       | 0 – 1                                              |
| 5     | Poziom S1               | 4       | 0 – 1                                              |
| 6     | Poziom S2               | 4       | 0 – 1                                              |
| 7     | Poziom S3               | 4       | 0 – 1                                              |
| 8     | Poziom S4               | 4       | 0 – 1                                              |
| 9     | U1 sygnał(0-10 V        | 4       | 0-1200                                             |
| 10    | Prąd P1                 | 4       | 0-zakres przekładnika                              |
| 11    | U2 sygnał(0-10 V)       | 4       | 0-1200                                             |
| 12    | Prąd P2                 | 4       | 0-zakres przekładnika                              |
| 13    | Stan pompy P1           | 4       | 0-wyłączona, 1- praca, 2-<br>awaria. 3- odstawiona |
| 14    | Stan pompy P2           | 4       | 0-wyłączona, 1- praca, 2-<br>awaria, 3- odstawiona |
| 15    | Stan wyjścia alarmowego | 4       | 0 – 1                                              |
| 16    | Czas pracy P1_godz      | 4       | 0-9999                                             |
| 17    | Czas pracy P1_min       | 4       | 0-59                                               |
| 18    | Czas pracy P2_godz      | 4       | 0-9999                                             |
| 19    | Czas pracy P2_min       | 4       | 0-59                                               |
| 20    | llość załączeń P1       | 4       | 0-9999                                             |
| 21    | llość załączeń P2       | 4       | 0-9999                                             |
| 22    | Rezerwa                 | 4       |                                                    |

#### Tabela 2 Wykaz zmiennych tylko do odczytu.

Sygnały analogowe zapisane są w formacie XX.xx, oznacza to, że wartość aktualnego napięcia wynosząca 500 w rzeczywistości wynosi 5,00 V.

Prądy pomp zapisane są w formacie XX.x, oznacza to, że wartość aktualnego prądu wynosząca 100 w rzeczywistości wynosi 10,0 A.

Do przeprowadzenia testów komunikacji komputera ze sterownikiem można wykorzystać darmowy program ModbusMAT lub Mbpoll w wersji trial.